## メール既定アカウント設定方法(Windows Live メールの場合)

2011年7月5日(火)以降に実施ください。

新規アカウントを既定アカウントとして使用する設定の方法となります。

1. Windows Live メールを起動します。

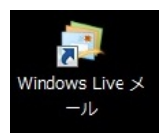

2. メニューバーの「ツール」から「アカウント」をクリックします。

| 📴 クイック ビュー - Windows Live メール       |                                         |               |                 |
|-------------------------------------|-----------------------------------------|---------------|-----------------|
| ファイル(F) 編集(E) 表示(V) 移動(G            | ツール(T) アクション(A) ヘルプ(H)                  |               |                 |
| 新規作成 • 四期 • 検索                      | すべての電子メール アカウントの同期(A)<br>すべて同期(E)       | F5<br>Ctrl+F5 | ✓ - 3, 0, 97070 |
| • 04 90 EI- 4                       | メッセージ ルール(R)                            | •             |                 |
| 未開封のメール ・<br>メンバーからの未開封<br>未開封のフィード | ニュースグループの管理(W)<br>フィードの管理(F)            | Ctrl+W        |                 |
| 送信トレイ                               | アガラント(C)<br>セキュルモノロンプション(T)<br>オプション(0) |               |                 |
|                                     |                                         |               |                 |
| 3 ×−µ                               |                                         |               |                 |
| 副 カレンダー                             |                                         |               |                 |
| □□ アドレス帳                            |                                         |               |                 |
| N 77−8                              |                                         |               |                 |
| ■ ニュースグループ                          |                                         |               |                 |

※メニューバーが表示されていない場合は、「メニューの表示」ボタン から選択し、「メニューバーの表示」をクリックします。\_\_\_\_\_

| 新規作成 • 同則 • 検索                     | ✓・ 3・ 9・ サインイン   |
|------------------------------------|------------------|
| ・クイック ビュー                          | レイアウト(L)         |
| 未開封のメール                            | オプション(0)         |
| メンバーからの未開封                         | セキエリティのオンション(F). |
| 未開封のフィード                           | ツール バーの変更(C)     |
| 送信トレイ                              | メニュー バーの表示(M)    |
|                                    |                  |
| 無料·大容量 Hotmail 作成                  |                  |
|                                    |                  |
|                                    |                  |
|                                    |                  |
|                                    |                  |
|                                    |                  |
|                                    |                  |
|                                    |                  |
|                                    |                  |
|                                    |                  |
|                                    |                  |
| シール                                |                  |
| メール<br>カレンダー                       |                  |
| ▼ メール<br>同 カレンダー<br>□ アドレス場        |                  |
| ジール<br>3 カレンダー<br>1) アドレス場<br>フィード |                  |

 「新規で追加した設定名(例: <u>Mb. ginet. or. jp(ginet123)(1)</u>)」を 選択し、「既定に設定」ボタンをクリックします。

| <ul> <li>● ディール アカウントやニュースグループを新しく登録するには、巨前加<br/>ブを編集、エクスボート、削除するには、対象をグリックしてから、希望の         メール         <ul> <li>● met 1230 mb ginet 1230 (1)<br/>ernet 1230 mb ginet 1230 (1)<br/>ernet 1230 mb ginet 1230 (1)<br/>ernet 1230 (1)<br/>ernet 1230 (1)</li></ul></li></ul> | をクリックします。 追加し<br>動作をクリックします。<br> | たアカウントやニュースグルー<br>道加( <u>A</u> )-<br>肖耶除( <u>B</u> )<br>フロパティ( <u>P</u> )<br>既定に設定( <u>D</u> )<br>インボート( <u>D</u> -<br>エクスボート( <u>E</u> )- |
|----------------------------------------------------------------------------------------------------|----------------------------------|----------------------------------------------------------------------------------------------------|
|----------------------------------------------------------------------------------------------------|----------------------------------|----------------------------------------------------------------------------------------------------|

「新規で追加した設定名(例: <u>Mb.ginet.or.jp(ginet123)(1)</u>)」に
 「(既定のアカウント)」が設定されたことを確認し、「閉じる」ボタンをクリックします。

| アカウント                                                                                                    | X                                  |
|----------------------------------------------------------------------------------------------------|------------------------------------|
| <ul> <li>● デメール アカウントやニュースグループを新しく登録するには、店詰加しをグリッ<br/>アを編集、エクスボート、削除するには、対象をグリックしてから、希望の動作を<br/>メール</li> <li>● Moginetorigi (ejinet123)<br/>crinet1230 meninetorigi</li> <li>● Moginetorigi (ejinet123)<br/>(1) (既定<br/>のアカウント)</li> <li>ニュース</li> <li>● マイクロソフト コミュニティ (既定のアカ<br/>ウント)</li> <li>ディレクトリ サービス</li> </ul> | クリます。追加したアカウントやニュースグルー<br>クリックします。 |